## RELATÓRIO DE TERMO DE ABERTURA E ENCERRAMENTO CTREDTRAE

Explicação: Relatório dos parâmetros de informações a serem consideradas na abertura e encerramento do livro oficial.

## > Para emitir este relatório acesse o módulo: Contabilidade.

| 🔮 Menu Geral - JOTEC - 0000096.00 - 1128 - Mozilla Firefox                                 |                                  |                               |                                      |                                 |                                                                |  |  |  |
|--------------------------------------------------------------------------------------------|----------------------------------|-------------------------------|--------------------------------------|---------------------------------|----------------------------------------------------------------|--|--|--|
| 3 172.16.1.28/cgi-bin/jotec.exe?ERRO=&ABV=S+U+P+O+R+T+E&C                                  | C999=JOTEC&C002=&C003=1&RAZSOC=S | SUPORTE++JOTEC&USUAR=TECNICO8 | 8dP_PORTA_SE=sistema.jotec.com.br%34 | A8078&idd=suporte&dir=MATRIZ&BA | BANCO_LOCAL=cont05&IP_LOCAL=172.16.1.28&STATUS_CONEXAO=2       |  |  |  |
| Suporte Eletrônico                                                                         |                                  |                               |                                      |                                 |                                                                |  |  |  |
| Sistemas                                                                                   | Faturamento                      | Serviços                      | CRM - SAC                            | Telemarketing                   | Acesso Rápido     Centro de Custo     Centro de custos         |  |  |  |
| CRM - SAC 2<br>Telemarketing 2<br>EDI 2<br>Mala Direta 2                                   | Mala Direta                      | Estoque                       | Compras                              | ELPR                            | Balancete centro de custos<br>Conta de rateio<br>Contabilidade |  |  |  |
| Estoque O<br>Compras O<br>ELPR O<br>Broducão                                               | Produção                         | Gerenc. de<br>projetos        | Contas a Pagar                       | Contas a<br>Receber             | Lançamento padrão<br>Lançamentos<br>Orçamentos                 |  |  |  |
| Gerenc. de projetos O<br>Contas a Pagar O<br>Contas a Receber O                            | Bancos                           | Fluxo de Caixa                | Centro de Custo                      | Exportador                      | Entradas<br>Gera NF-E<br>Estoque                               |  |  |  |
| Bancos     C       Fluxo de Caixa     C       Centro de Custo     C       Exportador     C | Gestor                           | Importador                    | Auditor                              | Filiais                         | Produtos<br>Fiscal<br>SINCO<br>Empresa                         |  |  |  |
| Lestor C<br>Importador C<br>Auditor C<br>Filiais C                                         | Estatísticas &<br>Gráficos       | Fiscal                        | Contabilidade                        | Diário Auxiliar                 | IPI<br>Apuração de IPI                                         |  |  |  |
| SUPORTE JOTEC                                                                              |                                  | TECNICO                       | 29/09/2015                           | MATRIZ                          | Sair                                                           |  |  |  |

## > Em seguida acesse: *Relatório* > *Termo abert. encerr.*

| Menu da Contabilidade - JOTEC - jtctme01 - 0000062.00 - Mozilla Fir | refox                                                                                                    |                            |                   |                                                            |                                            |                       |                         |                                      |  |  |  |
|---------------------------------------------------------------------|----------------------------------------------------------------------------------------------------|----------------------------|-------------------|------------------------------------------------------------|--------------------------------------------|-----------------------|-------------------------|--------------------------------------|--|--|--|
| 172.16.1.28/cgi-bin/jtctme01.exe?PROG=jotec                         |                                                                                                    |                            |                   |                                                            |                                            |                       |                         |                                      |  |  |  |
| Suporte Eletrônico                                                  |                                                                                                    |                            |                   |                                                            |                                            |                       |                         | ATTITITE CHOLOGIA EM SOFTWARE        |  |  |  |
| Sistemas                                                            | <u>A</u> rquivo A                                                                                                    |                            |                   | ação <u>C</u> onsulta R <u>e</u> latório <u>G</u> eradores |                                            |                       | CONTABILIDADE           |                                      |  |  |  |
| Faturamento                                                         | 0                                                                                                    | Dive                       | ersos             |                                                            |                                            |                       |                         | GRCT                                 |  |  |  |
| Serviços                                                            | 0                                                                                                    | Diversos                   |                   |                                                            |                                            |                       |                         |                                      |  |  |  |
| CRM - SAC                                                           | 0                                                                                                    | Lotes                      |                   |                                                            | Demonstrativo contábil                     |                       |                         | Grct01 - Indice de liquidez corrente |  |  |  |
| Telemarketing                                                       | 0                                                                                                    | Livro diário               |                   |                                                            | Termo abert. encerr                        |                       |                         | Grct02 - Índice de liquidez seca     |  |  |  |
| Mala Direta                                                         | 0                                                                                                    | Livro caixa                |                   |                                                            | Saldo do centro de custos                  |                       |                         | Grct03 - Índice de liquidez geral    |  |  |  |
| Estoque                                                             | 0                                                                                                    | Razão contábil             |                   |                                                            | Movimentação por conta/mês                 |                       |                         | Grct04 - Capital circulante liquido  |  |  |  |
| Compras                                                             | Image: Contract of the second second seco | Razão por centro de custos |                   |                                                            | Demonstrativo de resultado do exercício    |                       |                         | Grct05 - Giro de Estoques            |  |  |  |
| ELPR                                                                | 0                                                                                                    | Razão por contra partida   |                   |                                                            | Aglutinador x conta contábil               |                       |                         |                                      |  |  |  |
| Produção (                                                          | 0                                                                                                    | Razão conciliador          |                   |                                                            | -<br>Aglutinador DEC/DMPL X Conta contábil |                       |                         |                                      |  |  |  |
| Gerenc. de projetos                                                 | 0                                                                                                    | Balancoto                  |                   |                                                            | Demonstrativo Base CSU                     |                       |                         |                                      |  |  |  |
| Contas a Pagar                                                      | 0                                                                                                    |                            |                   |                                                            |                                            |                       |                         |                                      |  |  |  |
| Contas a Receber                                                    | 0                                                                                                    | Balanço patrimonial        |                   | Demonstrativo LALUR Parte A/B                              |                                            |                       |                         |                                      |  |  |  |
| Bancos                                                              | 0                                                                                                    | Orçam                      | nento x realiz    | ado                                                        | Demonstrat                                 | ivo de fluxo de caixa |                         |                                      |  |  |  |
| Suporte eletrônico                                                  |                                                                                                    | Р                          | P-Plano de contas |                                                            | U-Cálculo                                  |                       | X-Orçamento x realizado |                                      |  |  |  |
|                                                                     |                                                                                                    |                            |                   | L-Lançamento                                               |                                            | V-Razão               |                         | S-Auditor operacional                |  |  |  |
| Melhorando sua empresa                                              |                                                                                                    |                            |                   | 0-Orçamento                                                |                                            | B-Balancete           |                         | F-Menu Inicial                       |  |  |  |
| SUPORTE JOTEC                                                       |                                                                                                    |                            |                   | TEC                                                        | NICO                                       | 30/09/2015            | MATRI                   | Z                                    |  |  |  |

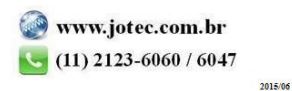

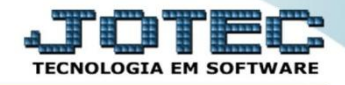

Será aberta a tela abaixo. Nesta tela selecione o (1) Tipo de livro a ser considerado, o (2) Tipo de termo a ser emitido (Abertura ou Encerramento) e clique no ícone da "Impressora" para emitir.

| Termo abertura/encerramento - JOTEC - jtctle13 - 0000010.02 - Mozilla Firefox |                                                                                                    |  |
|-------------------------------------------------------------------------------|----------------------------------------------------------------------------------------------------|--|
| 172.16.1.28/cgi-bin/jtctle13.exe                                              |                                                                                                    |  |
| Texto (                                                                       | D presente Livro Diário possui *****8 folhas numeradas do nº *****1 ao<br>nº *****8 e servirá para a escrituração dos lançamentos próprios da sociedade<br>mpresária abaixo identificada:<br>Nome empresarial: SUPORTE JOTEC<br>Município: BARUERI<br>Registro na Jucesp - Nire: 128.831/13-3<br>Data do arquivamento dos atos constituivos: 01/01/2012<br>NPJ: 01.141.767/0001-01<br>Local e data: BARUERI , 01 de OUTUBRO de 2015 |  |
|                                                                               | Tipo         • Livro diário         • Livro caixa         • Livro razão         • Livro razão    Não imprime o número da folha no Termo de Encerramento                                                                                                    |  |

Selecionando a opção: *Gráfica normal – PDF com logotipo*, será gerado o relatório conforme abaixo.

| 9 16503640.pdf - Mozilla Firefox |                                                                     |         |   |   |          |
|----------------------------------|---------------------------------------------------------------------|---------|---|---|----------|
| 172.16.1.28/files/16503640.pdf   |                                                                     | 6.7     | А |   | ~        |
| ∎ T + Pagina:                    | 1 de 1 – + Zoom automático ÷                                        |         |   | U | <i>"</i> |
|                                  |                                                                     |         |   |   |          |
|                                  |                                                                     | N⁰<br>⊓ | 1 |   |          |
|                                  | TERMO DE ABERTURA                                                   |         |   |   |          |
|                                  |                                                                     |         |   |   | E        |
|                                  | LIVRO DIÁRIO                                                        |         |   |   |          |
|                                  | Número de ordem: *****2                                             |         |   |   |          |
|                                  |                                                                     |         |   |   |          |
|                                  | O presente Livro Diário possui *****8 folhas numeradas do *****1 ao |         |   |   |          |
|                                  | nº *****8 e servirá para a escrituração dos lançamentos próprios da |         |   |   |          |
|                                  | empresária abaixo identificada:                                     |         |   |   |          |
|                                  | Nome empresarial SUPORTE JOTEC                                      |         |   |   |          |
|                                  | Município: BARUERI                                                  |         |   |   |          |
|                                  | Registro na Jucesp - Nire: 128.831/13-3                             |         |   |   |          |
|                                  | Data do arquivamento dos atos 01/01/2012                            |         |   |   |          |
|                                  | CNPJ: 01.141.767/0001-01                                            |         |   |   |          |
|                                  |                                                                     |         |   |   |          |
|                                  | Local e data: RADUEDI 01 de OUTURDO de 2015                         |         |   |   |          |
|                                  | Locale data. DAROLAI, of de Obfobro de 2013                         |         |   |   |          |
|                                  |                                                                     |         |   |   |          |

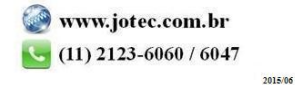